## 初期設定

## 地図の操作

## 自宅登録

郵便番号からも、自宅を設定できるようになりました。

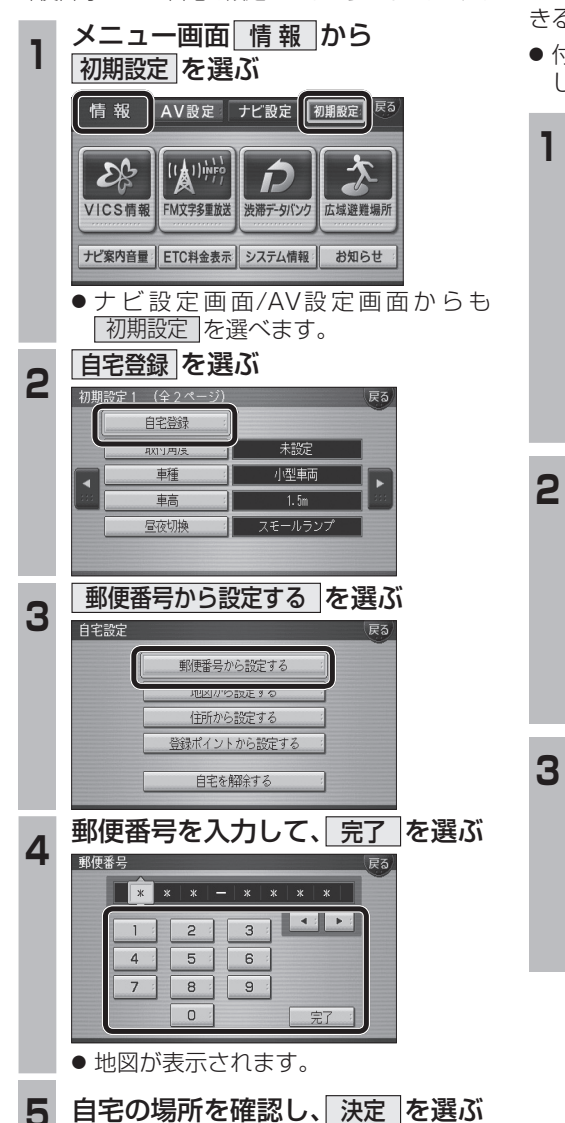

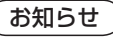

● 別売の地上デジタルチューナー(CY-TUD600D: 2007年1月発売予定)を接続している場合、郵便 番号から自宅を設定すると、デジタルTVの地域設 定にも反映されます。 8

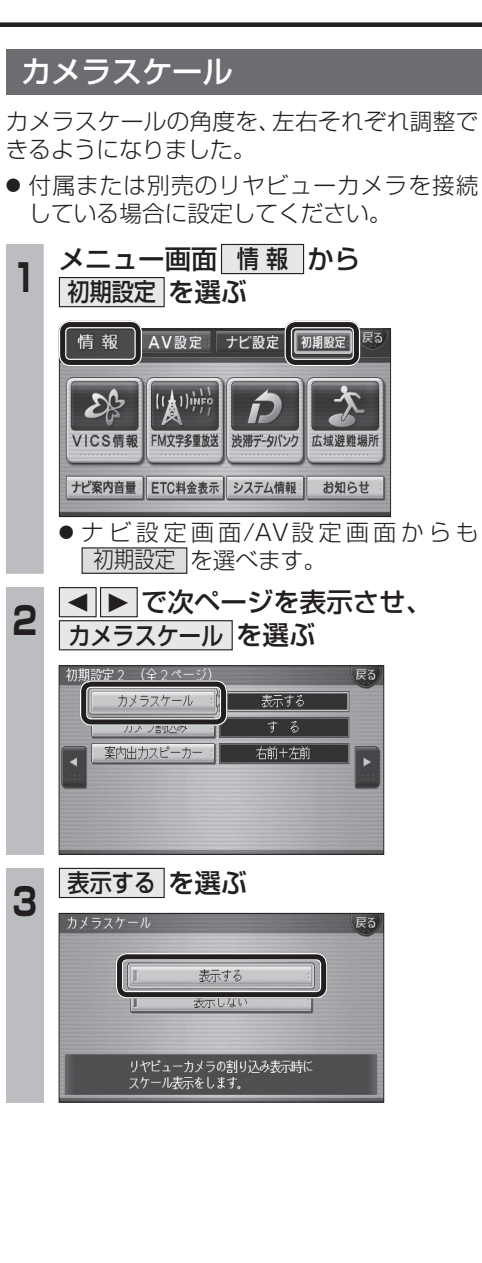

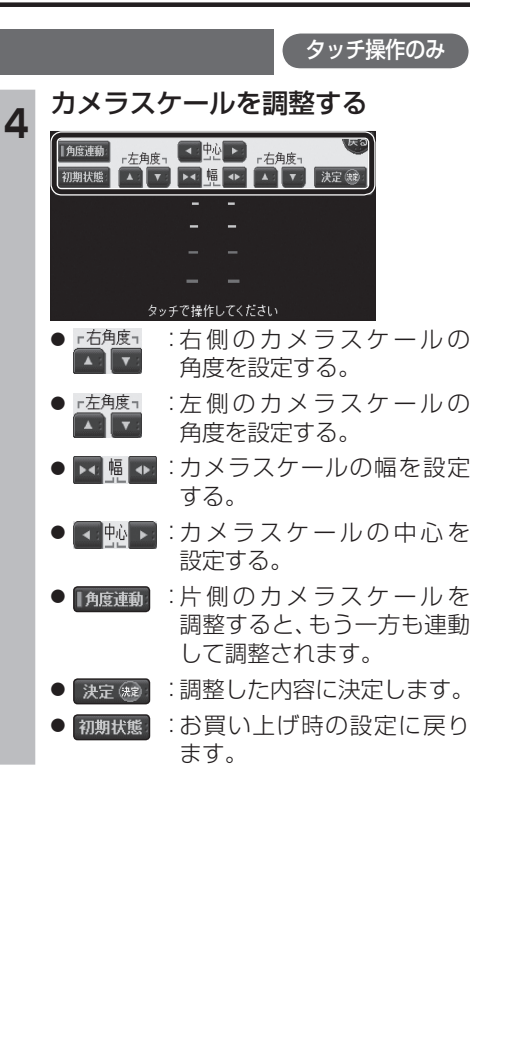

## 地図の配色を変更する(マップセレクト)

地図表示切換メニューから、地図の配色を変更 できるようになりました。

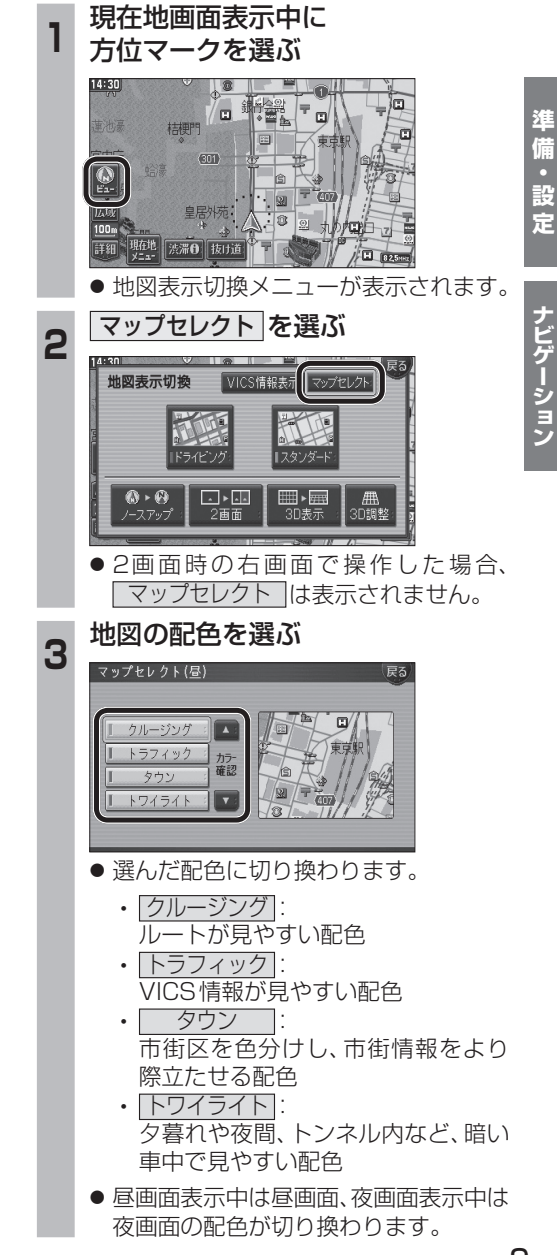